# Google Classroom 登録方法について(5/22)

愛知教育大学附属名古屋小学校

先日は、G Suite for Education へのログインありがとうございました。導入に向けての準備として、次の作業 (クラスへの登録)をお願いします。

### Google Classroom のクラスの登録について

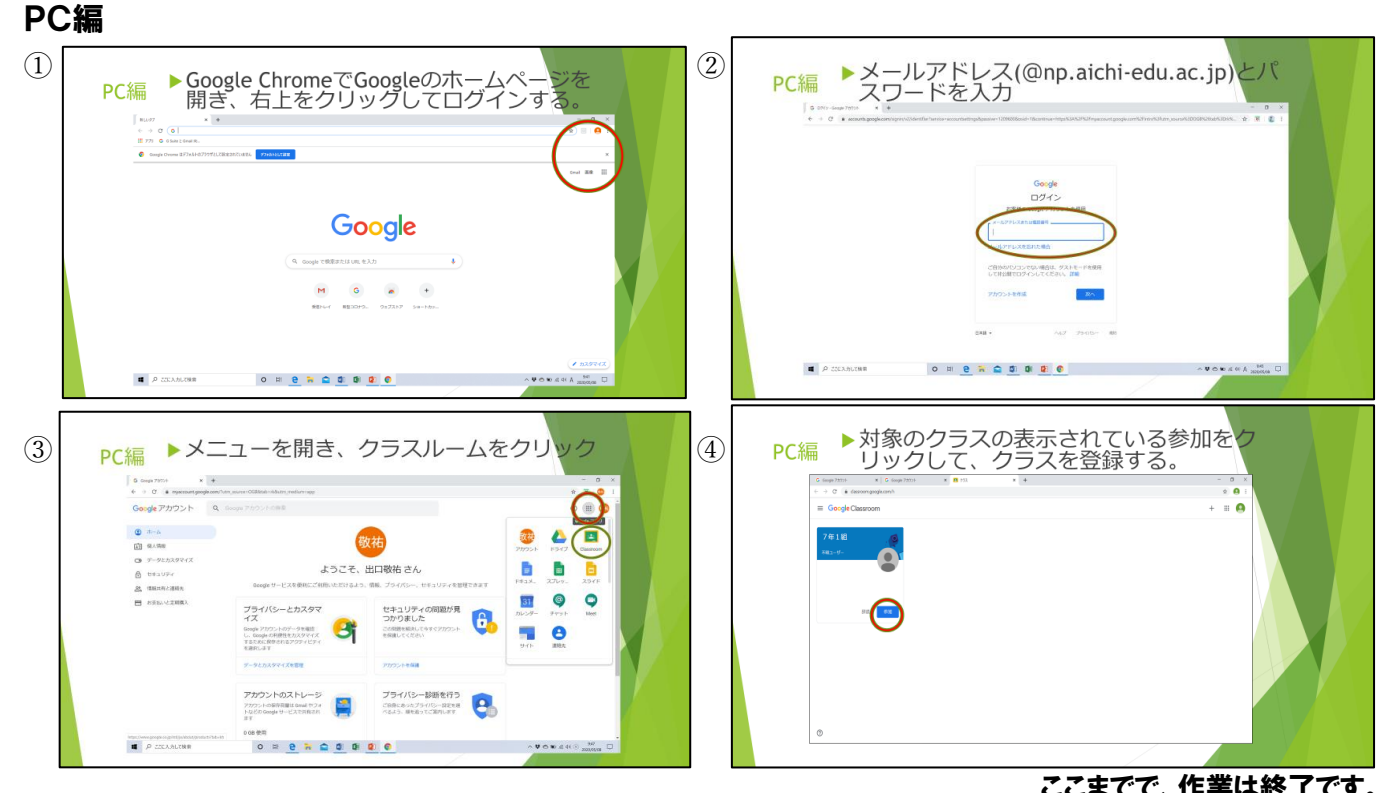

#### スマートフォン・タブレット編

ここまでで、作業は終了です。

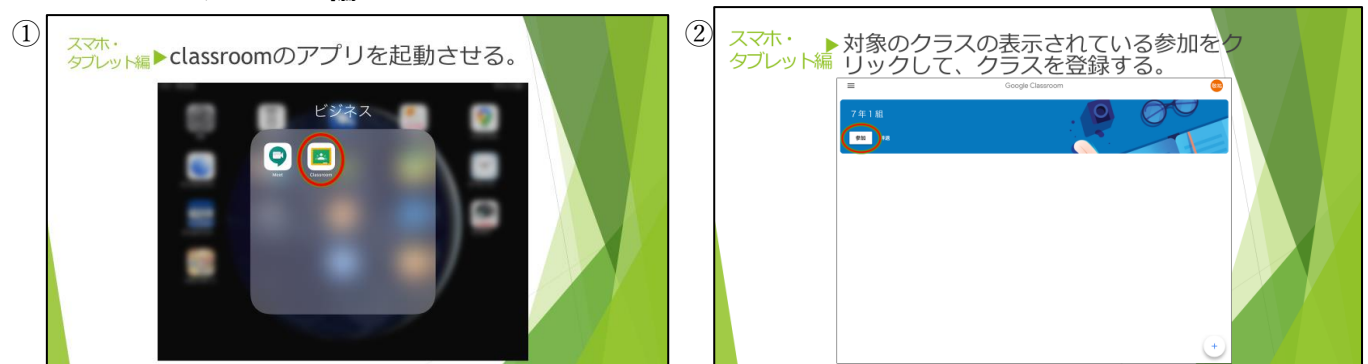

○ スマートフォンやタブレットを使用している方で、クラスの招待が表示されていない人は、スワイプし(画 面をタッチしたまま下にスライドし)、最新データの読み込みを行ってください。

#### ここまでで、作業は終了です。

※ 今後の運用に向けて、5月25日(月)までにクラスの登録をしていただきたいと思います。よろし

くお願いします。

- ※ クラスへの登録ができない場合は、学校がログイン状況を確認し、ご家庭に連絡させていただく場合があり ます。
- ※ 5月27日(水)に各担任から分散登校の A・B の割り振りや時間割・持ち物などの連絡をする予定です。 今後の練習を兼ねて児童とともに操作していただきながら、連絡内容を確認していただけたらと思います。

#### お知らせ

- Classroom に投稿があると、前回や今回ログインしていただいた端末(PC やタブレットなど)に通知がいきます。今後のことを考え、児童が使用する端末でのログインをお願いします。(複数の端末にユーザーを登録することができます。なお、端末にユーザーを登録すると2段階認証の必要がなくなります。)なお、教師と児童とのやり取りが始まるとログインいただいている端末すべてに通知がいきます。保護者の携帯電話などでログインしていただいた方は、通知を OFF にするかログアウトすることをお勧めします。
- 学校から配付したアカウント(~~@np.aichi-edu.ac.jp)は、児童が勝手に操作しないよう制限が設けてあ ります。新しく端末を購入された方で、学校のアカウントで初期設定をすると、アプリのダウンロードなどが 使用できません。ご家庭で使用されているアカウントで初期設定した後、学校のアカウントでログインいただ けたらと思います。

# Classroom でできること

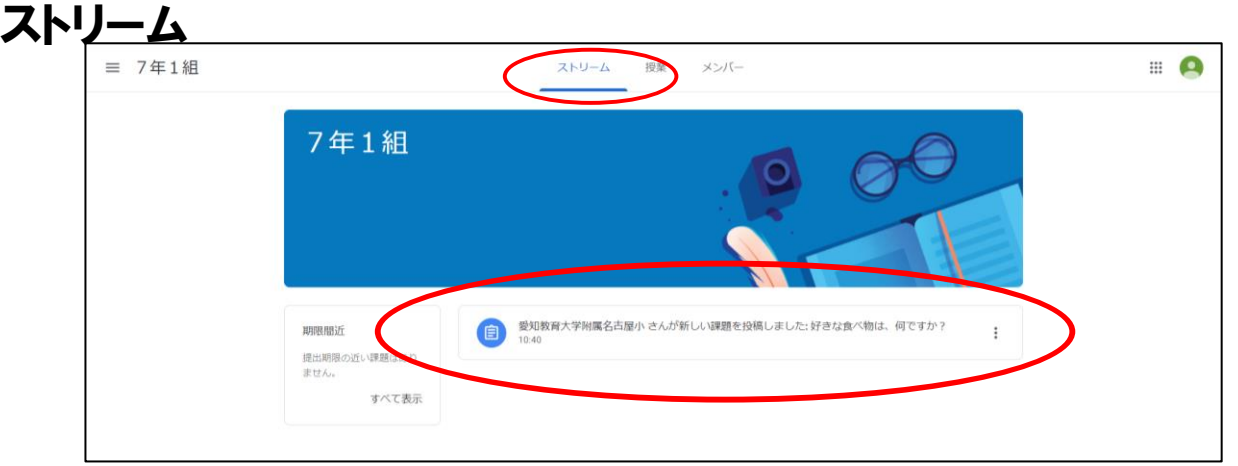

学校や先生からのお知らせを見たり、課題が出たことを知らせてくれたりします。

## 授業

授業をクリックすると課題が出てきます。内容を確認して、課題に取り組んでください。課題ができたら、「完 了してマーク」をクリックして先生に提出します。

課題のやり方が分からないときは、限定公開のコメントで先生に質問できます。(他の人に質問内容を見られ ることはありません。)

質問によっては、クラスのコメントに書き込むことがあります。(クラスのコメントに書かれた内容はクラス 全員が見ることができます。)※先生の設定により、クラスのコメントはない場合があります。

| ■ 好きな食べ物は、何ですか?                                                           | あなたの課題 割り当て済み           |
|---------------------------------------------------------------------------|-------------------------|
| 愛知教育大学附属名古屋小 10:40<br>先生は、からあげが好きです。みんなは何が好きかな?コメントに書き込んでみよう。<br>トニスのフィント | + 追加または作成<br>完了としてマーク   |
|                                                                           | 限定公開のコメント<br>らーめんが好きです。 |